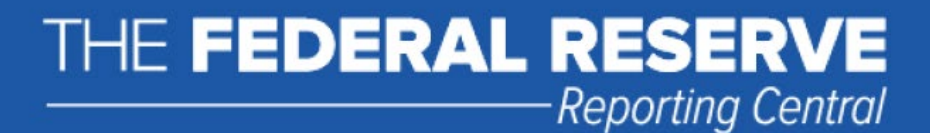

# **File Upload User Guide**

FR 2320 Quarterly Savings and Loan Holding Company Report

**Federal Reserve System** 

STATISTICS FUNCTION December 31, 2020

## **Overview**

The Federal Reserve System's Reporting Central Application provides the ability to submit spreadsheet files (e.g., Microsoft Excel) via the internet. As a result, reporting institutions that use a spreadsheet to prepare their data will not have to key their data into a web page form. While this feature was provided for reporting institutions using spreadsheets, the file can be created by any other backend system that a reporting institution uses to generate its data.

This document provides the required file format for submitting the data via Reporting Central and shows how a reporting institution can create the file from a spreadsheet for the *FR 2320 — Quarterly Savings and Loan Holding Company Report*. Formulas were used to pull the data from the spreadsheet worksheets containing the data and format them for transmission to Reporting Central.

Microsoft Excel was used in this example but the same process can be applied to other spreadsheet software. The method used to create the file is at the discretion of the reporter. This guide assumes that the data already exist in spreadsheet form.

## How to create a text file from a spreadsheet for the FR 2320

The FR 2320 is comprised of multiple schedules and about a hundred financial and text fields. To minimize issues with problems arising during the creation of the Reporting Central text file, it is strongly recommended reporting institutions follow the process described below.

**NOTE** Only one file upload can be submitted for each individual respondent and as of date. It is no longer possible to submit multiple respondents in a single file.

#### **Field Labels**

The identifying label for both financial and text data is eight-character MDRM descriptor listed in *Appendix A*.

Reporting Central uses the 8-character **MDRM** to identify individual report items. For File Upload, Reporting Central allows you to use either the **Reporting Central format** or the **CIPS format**.

#### Appendix A — FR 2320 Report Detailed Field Specifications

#### A.1. Financial/Numeric Data Items

| FR 2320 Schedule<br>— Financial/Numeric Data Items                      | Report Form<br>Item Number | MDRM for the<br>File Upload |
|-------------------------------------------------------------------------|----------------------------|-----------------------------|
| Quarterly Savings and Loan Holding Company Report, Parent Only (Col. A) | 1.                         | SLHP2170                    |
| Quarterly Savings and Loan Holding Company Report, Parent Only (Col. A) | 2.                         | SLHP2950                    |
| Quarterly Savings and Loan Holding Company Report, Parent Only (Col. A) | 3.a.                       | SLHP8608                    |
| Quarterly Savings and Loan Holding Company Report, Parent Only (Col. A) | 3.b.                       | SLHP8609                    |
| Quarterly Savings and Loan Holding Company Report, Parent Only (Col. A) | 4.a.                       | SLHP3266                    |
| Quarterly Savings and Loan Holding Company Report, Parent Only (Col. A) | 4.b.                       | SLHP3240                    |

#### **Field Values**

Financial data fields can have either positive, negative, zero, or null values. These values are formatted differently in the Reporting Central and CIPS upload files.

| Financial Data Item Value | Reporting Central Format  | CIPS Format               |
|---------------------------|---------------------------|---------------------------|
| Positive                  | [leave value as is]       | Precede by plus (+) sign  |
| Negative                  | Precede by minus (-) sign | Precede by minus (-) sign |
| Zero                      | 0                         | +0                        |
| Null (or blank)           | [leave blank]             | -0                        |

Table 1. Format Differences for Financial Data Item Values

#### **Field Character Limits**

Standard financial data are reported in Thousands and allow entry of up to 14 digits, with no decimal places.

For nonstandard financial data and text items character limits, see Appendix A.

## Step 1 – Create Data Listing

Since it is presumed that the reporter already has the report data in spreadsheet format, all subsequent steps in this guide are based on using this report data as the source. The first step recommended is to create a sequential listing of all the items containing the item number, the eight-character MDRM, item description, and item value.

It is easier if you list all of the financial data items first and then the text items after that.

Both the **Reporting Central file format** and the **CIPS file format** use the eight-character MDRM (see *Column E* below).

|   | Α | В         | С         | D       | E              |                  | F              | G            | Н         | 1          |            |           |  |
|---|---|-----------|-----------|---------|----------------|------------------|----------------|--------------|-----------|------------|------------|-----------|--|
| L |   |           |           |         |                |                  |                |              |           |            |            |           |  |
|   |   | FR 2320 - | Quarterly | Savings | and Loan Holdi | ng Company Rej   | port           |              |           |            |            |           |  |
|   |   |           |           |         |                |                  |                |              |           |            |            |           |  |
|   |   |           | Respond   | lent ID | 99999999999    |                  |                |              |           |            |            |           |  |
|   |   |           | Series N  | ame     | FR2320         |                  |                |              |           |            |            |           |  |
|   |   |           | As of Da  | te      | 9/30/2014      |                  | [              | Dollar Amoun | t         |            | 5          |           |  |
|   |   |           |           |         |                |                  |                | in Thousands |           |            | - T        |           |  |
|   |   |           |           | 1       | SLHP2170       | Total Assets     |                | 100          |           |            | 1          |           |  |
|   |   |           |           | 2       | SLHP2950       | Total Liabilitie | 25             | 10           |           |            | 1          |           |  |
|   |   |           |           | 3a      | SLHP8608       | Cumulative       |                | 110          |           |            |            | J         |  |
|   |   |           |           | 3b      | SLHP8609       | Noncumulativ     | /e             | 50           |           |            |            |           |  |
|   |   |           |           | 4a      | SLHP3266       | Par Value        |                | 0            |           |            |            |           |  |
|   |   | h.m.      |           | 4b      | SLH 240        | Paid in Excess   | of Par 👝       | 50           | Marrie La | ·          |            |           |  |
|   |   | .07       |           |         |                |                  |                |              | -         |            |            |           |  |
|   |   | 108       |           |         | TEXT           | T FIELDS         |                |              |           |            |            |           |  |
|   |   | 109       |           |         |                | SLHXC490         | Name of CFO    |              | John Sm   | ith        |            |           |  |
|   |   | 110       |           |         |                | TEXT9010         | Legal Title of | Institution  | Your Sav  | ings and L | oan Holdin | g Company |  |
|   |   | 111       |           |         |                | TEXT9110         | Street Addre   | ss           | 329 Mair  | Street     |            |           |  |
|   |   | 112       |           |         |                | TEXT9130         | City           |              | Your Tov  | vn         |            |           |  |
|   |   | 113       |           |         |                | TEXT9200         | State          |              | YS        |            |            |           |  |

**NOTE** Adding additional information to this spreadsheet (like item description and item number) can make items easier to identify and help troubleshoot potential problems. However, this information is completely optional.

## Step 2 – Link and Format Data Cells

In Sheet 2 of the workbook, all of the financial and text items will be linked to cells in Sheet 1 and formatting characters inserted to aid in the creation of the final text file. Note that the formatting of item values in the **Reporting Central upload file** differs from that of the **CIPS upload file**.

| RC Format —Sheet 2   |           |                                                                                                    |           |     |    |   |  |  |  |  |
|----------------------|-----------|----------------------------------------------------------------------------------------------------|-----------|-----|----|---|--|--|--|--|
| will look like this: |           |                                                                                                    |           |     |    |   |  |  |  |  |
|                      | Α         | В                                                                                                    | С         | D   | E) |   |  |  |  |  |
| 1                    | ="L"&Shee | et1!E8&"+"                                                                                                    | &Sheet1!@ | 68  |    | 1 |  |  |  |  |
| 2                    | ="L"&Shee | et1!E9&"+"                                                                                                    | &Sheet1!@ | 69  |    | 2 |  |  |  |  |
| 3                    | ="L"&Shee | et1!E10&"+                                                                                                    | "&Sheet1! | G10 |    | 3 |  |  |  |  |
| 4                    | ="L"&Shee | et1!E11&"+                                                                                                    | "&Sheet1! | G11 | •  | 4 |  |  |  |  |
| 5                    | ="L"&Shee | et1!E12&"+                                                                                                    | "&Sheet1! | G12 |    | 5 |  |  |  |  |
| 6                    | ="L"&Shee | et1!E13&"+                                                                                                    | "&Sheet1! | G13 |    | 6 |  |  |  |  |
| 7                    | ="L"&Shee | et1!E14&"+                                                                                                    | "&Sheet1! | G14 | -  | 7 |  |  |  |  |
| 8                    | ="L"&Shee | et1!E15&"+                                                                                                    | "&Sheet1  |     |    | 5 |  |  |  |  |
| 9                    |           | the state of the state of the s |           |     |    |   |  |  |  |  |

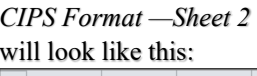

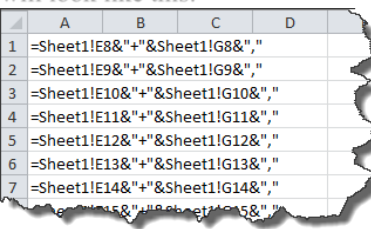

This code is repeated for all fields. Once all fields have been linked, you can create the text file.

#### **Reporting Central – Data Format**

- "L" is the separator between data items.
- Eight-character MDRM.
- "+" represents the maximum number of columns on the report form into which financial data can be entered. If a report section contains less number of columns than another section that has the maximum number, each item still must contain the maximum number of +'s.
- Financial data is entered after each "+".
- Text data entry is preceded by two underscores and followed by two underscores.

#### For Example

Reporting Central Financial Data Excel Formula: ="L"&Sheet1!E8&"+"&Sheet1!G8 Translates to: LSLHP2170+100

Reporting Central Text Data Excel Formula: ="L"&Sheet1!E109&"\_\_\_"&Sheet1!G109&"\_\_\_" Translates to: LSLHXC490 John Smith

#### CIPS – Data Format

- Data items are separated by commas.
- Eight-character MDRM.
- "+" is placed between the MDRM and the data value.
- Null values are represented by "-0" and are not preceded by the "+" sign.
- Text data values are preceded by a single underscore and followed by two underscores

#### For Example

```
CIPS Financial Data Excel Formula: =Sheet1!E8&"+"&Sheet1!G8&","
Translates to: RIAD4094+100,
```

CIPS Text Data Excel Formula: =Sheet1!E1026&"+\_"&Sheet1!G1026&"\_\_," Translates to: TEXTC490+\_John Smith\_\_,

#### Step 3 – Create the Text File

After saving the file in spreadsheet format the text file can be created by first navigating to the File tab. Then selecting the 'Save As' option and indicating the file type as 'Text (Tab delimited) (\*.txt).'

| X                 |                                         |                 |                    |    |
|-------------------|-----------------------------------------|-----------------|--------------------|----|
| File Home Insert  |                                         |                 |                    |    |
| 🛃 Save            | File name:                              | D.bt            |                    | •  |
|                   | Save as type: Text (Tab delimited) (*.b | a)              |                    | -  |
| Save as Adobe PDF | Authors: Kraynak, Kevin                 | Tags: Add a tag | Title: Add a title |    |
| 💕 Open            | Hide Folders                            |                 | Tools - Save Canc  | el |
| Close             |                                         |                 |                    | -  |

A message will appear indicating that this file selection does not support workbooks with multiple worksheets, select 'OK.'

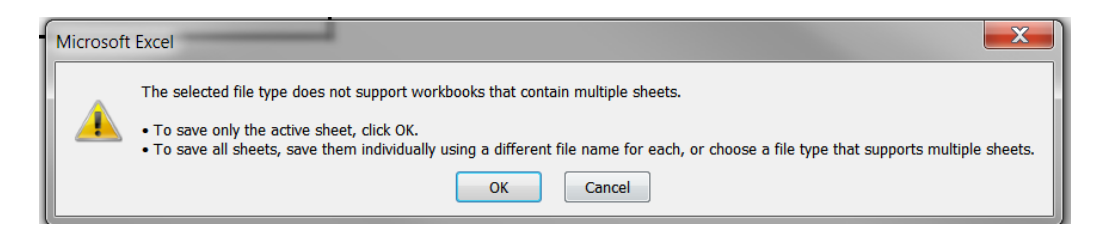

An additional message will be displayed concerning incompatibility features, select 'Yes.'

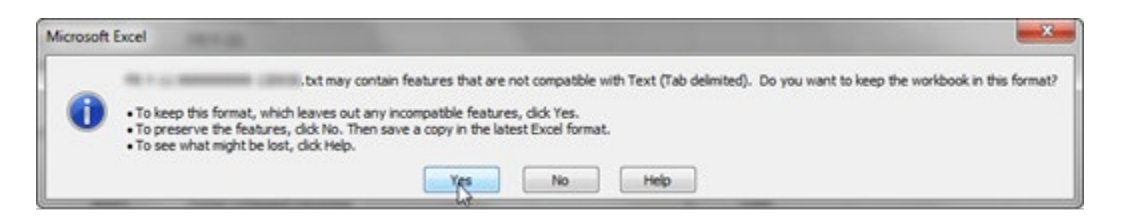

#### Step 4 – Format the Text File and Add Header Record

The text file will have been created and will look like this (the example shows the CIPS upload file, but the Reporting Central format will look similar except for the formatting differences discussed above). If the generation of this file includes quotation marks (see below) at the beginning and the end of the file, you will need to remove them before continuing.

| c                                                                                                    | FR2320_99999999999_20131231 - Notepad                                                                                                    |                                                                                                    |
|----------------------------------------------------------------------------------------------------|----------------------------------------------------------------------------------------------------|----------------------------------------------------------------------------------------------------|
|                                                                                                    | File Edit Format View Help                                                                                                    |                                                                                                    |
|                                                                                                    | CSLHC4539+_JWN,SLHCC546+_001-15059,SLHC<br>SLHC3301+8584922,SLHCG104+136888,SLHC4340+<br>SLHC5564-0,SLHCC5654-0,SLHCC5664-0,SLHCC5664-0,SLHCC564-0,SLHCC5664-0,SLHCC5664-0,SLHCC5664-0,SLHCC5664-0,SLHCC5664-0,SLHCC5664-0,SLHCC5664-0,SLHCC5664-0,SLHCC5664-0,SLHCC5664-0,SLHCC5664-0,SLHC5664-0,SLHCC5664-0,SLHC664-0,SLHC5664-0,SLHC5664-0,SLHCC5664-0,SLHCC5664-0,SLHCC5664-0,SLHCC5664-0,SLHCC5664-0,SLHC5664-0,SLHC5664-0,SLHC5664-0,SLHC664-0,SLHC664-0,SLHC664-0,SLHC664-0,SLHC664-0,SLHC66-0,SLHC66-0,SLHC66-0,SLHC66-0,SLHC66-0,SLHC66-0,SLHC66-0,SLHC66-0,SLHC66-0,SLHC66-0,SLHC66-0,SLHC66-0,SLHC66-0,SLHC66-0,SLHC66-0,SLHC66-0,SLHC66-0,SLHC66-0,SLHC66-0,SLHC66-0,SLHC66-0,SLHC66-0,SLHC66-0,SLHC66-0,SLHC66-0,SLHC66-0,SLHC66-0,SLHC6 | C4087+_WWW.YOURSLHC.COM,SLHC2170+858492<br>136888,SLHCJ224+58620,SLHC0658+946904,SLH<br>0.SLHCC56840 SLHCC56940 SLHCC57041 SLHCC |
| FR2320_99999999999_20131231 - Notepad                                                                                                    |                                                                                                    | 0,SLHP8609+0,SLHP3266+1794182,SLHP3240+(<br>8162950,SLHP3301+9716702,SLHP4340+13688                                              |
| File Edit Format View Help                                                                                                    |                                                                                                    | , SLHPC558+2385784, SLHP0478+243, SLHPC5594                                                                                      |
| SLHC4539+_JWN,SLHCC546+_001-15059,SLHC4<br>SLHC4539+_JWN,SLHCC546+_001-15059,SLHC4<br>SLHC2564+0,SLHCC565+0,SLHC2566+0,SLHC2567+(<br>SLHP2170+9716702,SLHP2950+7728716,SLHP8608<br>(PASSWORD,FR2320,131231,0001760589,141009,<br>SLHP2555+1304573,SLHPC556+0,SLHPC078+40667<br>SLHP3619+26996,SLH2490+_YOUR NAME,CFO;<br>SLHX4086+_YOURNAME@NOST.COM,SLHX8902+_30<br>TEXT9010+_YOURSHLC, INC,TEXT9110+_1617 M | 1087+_WWW.YOURSLHC.COM,SLHC2170+8584922<br>136888,SLHCJ224+58620,SLHC0558+946904,SLH<br>0,SLHC5568+0,SLHCC550+0,SLHC2570+1,SLHCC2<br>0,SLHP3609+0,SLHP3266+1794182,SLHP3240+(<br>18162950,SLHP3301+9716702,SLHP4340+136888<br>5,SLHPC558+2385784,SLHP0478+243,SLHPC559+<br>SLHX1196+_02/05/2014,TEXT900+_WA,TE3<br>-397-4750_,SLHX9116+_303-390,4488_,<br>MAIN ST,TEXT9130+_YOUR TOWN                                                                                                    | ATX 11907_007/2017X03/2007_WAY127<br>-397-4750X5LX9116+_303-397_488<br>AIN STTEXT9130+_YOUR TOWN                                 |
|                                                                                                    |                                                                                                    |                                                                                                    |

The next step is to add the header record.

The Reporting Central file header record consists of the following items:

- the first 10 characters are the RSSD ID with leading zeroes
- the next 10 characters are the report series name FR2320, followed by five spaces
- the report as-of date, in MM-DD-YYYY.

| FR2320_999999999_20131231 - Notepad                                                                                                    | Х              |         |
|----------------------------------------------------------------------------------------------------|----------------|---------|
| File Edit Format View Help                                                                                                    |                |         |
| 99999999999FR2320 12-31-13<br>LSLHC8678+1LSLHC4539JWNLSLHCC546001-15059LSLHC4087WWW.NORT<br>LSLHCC551+190228LSLHCC076+0LSLHCC556+0LSLHCC078+7218LSLHCC558+310945<br>LTEXT4769LSLHP2170+9910173LSLHP2950+7874640LSLHP8608+0LSLHP8609+<br>LSLHPC562+32187LSLHP4134+2712228LSLHP3854+27382LSLHP3619+249566 | н.<br>2L<br>0L | * III + |
| • <u> </u>                                                                                                    | Þ.             | н       |

The CIPS file header record consists of the following items, all separated by a comma (","):

- the series password that is provided by the Federal Reserve Bank analyst—it must be exactly eight characters in length and spaces should be inserted if the actual password is shorter
- the report series name **FR2320**
- the report as-of date, in YYMMDD format
- the reporter RSSD ID-it must be ten digits in length and should be prefixed by leading zeroes if shorter
- the date stamp, in YYMMDD format
- the time stamp, in HHMMSS format, then add two zeroes at the end.

The final step in formatting the CIPS file is to enclose the entire file in parentheses by inserting a left parenthesis at the beginning of the file and a right parenthesis at the end of the file.

| FR2320_999999999_20131231 - Notepad                                                                                                    |                                 |
|----------------------------------------------------------------------------------------------------|---------------------------------|
| File Edit Format View Help                                                                                                    |                                 |
| 999999999999FR2320 12-31-13<br>LSLHC8678+1LSLHC4539JWN_LSLHCC546001-15059_LSLHC4087WW<br>LSLHCC551+190228LSLHCC076+0LSLHCC556+0LSLHCC078+7218LSLHCC558+3<br>LTEXT4769LSLHP2170+9910173LSLHP2950+7874640LSLHP8608+0LSLHF<br>LSLHPC562+32187LSLHP4134+2712228LSLHP3854+27382LSLHP3619+249566 | /. NORTH.<br>109452L<br>8609+0L |
| <                                                                                                    | ► ai                            |

## Step 5 – Reporting Central Submission

In Reporting Central, select the File Upload tab and then click the *Browse*... button. Then, navigate to the stored text file and select the filename so it appears in the *File:* box. Select *Open* to choose the file. In Reporting Central, select *Continue* to upload the file.

| Reporting Central                                         |                    | 5                                |                         |                 |                           |
|-----------------------------------------------------------|--------------------|----------------------------------|-------------------------|-----------------|---------------------------|
| Build: 2.0.0 (07/17/2014 10:25 AM) (revision: 2636/T6730) |                    | 1                                |                         |                 |                           |
|                                                           | 🦪 Choose File to L | Upload                           |                         |                 |                           |
| Status/Search Data Entry File Upload Data Editing Admin   | C→ →               | Series Migration 🔸 File Uploads  | <b>v</b> <sup>4</sup> y | Search File     | Uploads 🔎                 |
|                                                           | Organize 🕶         | New folder                       |                         |                 | II • 🗌 🔞                  |
|                                                           | 🔶 Favo             | Name                             | Date modified           | Туре            |                           |
| Specify a file to upload.                                 | 📃 De               | FR2320_0000 7007000_20131231.txt | 10/20/2014 4:39 PM      | Text Docu       |                           |
| File: Browse                                              | 🍰 Ser              | FR2320_0000_0000_20140331.txt    | 10/20/2014 4:03 PM      | Text Docu       |                           |
| Click to select file or press space bar to select file    | Do Do              | -0                               |                         |                 | 1                         |
|                                                           | 🔛 Rei              |                                  |                         |                 |                           |
|                                                           | =                  |                                  |                         |                 |                           |
|                                                           | Libra              |                                  |                         |                 | Select a file to preview  |
|                                                           | → Mi               |                                  |                         |                 | select a file to preview. |
|                                                           | 📔 Pic              |                                  |                         |                 |                           |
|                                                           | Vic 🚼              |                                  |                         |                 |                           |
|                                                           | Com                |                                  |                         |                 |                           |
|                                                           | 🚢 os               |                                  |                         |                 |                           |
|                                                           | 🖵 L1               |                                  |                         |                 |                           |
|                                                           | Shi v 🔹            |                                  |                         | F.              |                           |
|                                                           |                    | File name:                       | •                       | All Files (*.*) | •                         |
|                                                           |                    |                                  |                         | Open            | Cancel                    |
|                                                           |                    |                                  |                         |                 |                           |

If there are no formatting issues during the file upload the data will load directly into the report screen.

The report data can then be validated and saved. If errors exist in the text file, error messages will appear in the file upload window, which can be used to troubleshoot any formatting issues.

| Reporting Central                                         |                                        |                          |                 |                                       |                     |   |  |  |
|-----------------------------------------------------------|----------------------------------------|--------------------------|-----------------|---------------------------------------|---------------------|---|--|--|
| Build: 3.0.0 (10/16/2                                     | 014 09:37 AM) (re                      | vision: 3191/T68         | 64)             |                                       |                     |   |  |  |
| Status/Search                                             | Data Entry                             | File Upload              | Data Editing    | Admin                                 |                     |   |  |  |
| Reporter:<br>Series:<br>Asof Date:<br>Security Classifica | FR2320<br>12/31/20<br>tion: Internal F | NORDETROW INC<br>13<br>R |                 |                                       |                     | ~ |  |  |
| Sections: Cover Page                                      | ave As Draft wit                       | h Edits Valida           | te Submit Ca    | Select                                | Clear Form          | 3 |  |  |
|                                                           |                                        |                          |                 | FR 2320                               |                     | ₹ |  |  |
| Quarterly Savings and                                     | Loan Holding Comp                      | any Report - FR 23       | Board of Go     | vernors of the Federal Reserve System | <                   |   |  |  |
|                                                           |                                        |                          |                 | OMB Numbe                             | r 7100-0345         | 5 |  |  |
| Person to whom                                            | gr tions about                         | report sho               | uld be directed |                                       | and a portant water |   |  |  |

# Appendix A — FR 2320 Report Detailed Field Specifications

# A.1. Financial/Numeric Data Items

| FR 2320 Schedule                                                           | Report Form | MDRM for the File |              |          |
|----------------------------------------------------------------------------|-------------|-------------------|--------------|----------|
| — Financial/Numeric Data Items                                             | Item Number | Upload            | Length/Limit | Format   |
| Quarterly Savings and Loan Holding Company Report,<br>Parent Only (Col. A) | 1.          | SLHP2170          | 14           | Standard |
| Quarterly Savings and Loan Holding Company Report,<br>Parent Only (Col. A) | 2.          | SLHP2950          | 14           | Standard |
| Quarterly Savings and Loan Holding Company Report,<br>Parent Only (Col. A) | 3.a.        | SLHP8608          | 14           | Standard |
| Quarterly Savings and Loan Holding Company Report, Parent Only (Col. A)    | 3.b.        | SLHP8609          | 14           | Standard |
| Quarterly Savings and Loan Holding Company Report, Parent Only (Col. A)    | 4.a.        | SLHP3266          | 14           | Standard |
| Quarterly Savings and Loan Holding Company Report, Parent Only (Col. A)    | 4.b.        | SLHP3240          | 14           | Standard |
| Quarterly Savings and Loan Holding Company Report,<br>Parent Only (Col. A) | 5.a.        | SLHP8434          | 14           | Standard |
| Quarterly Savings and Loan Holding Company Report,<br>Parent Only (Col. A) | 5.b.        | SLHPC506          | 14           | Standard |
| Quarterly Savings and Loan Holding Company Report,<br>Parent Only (Col. A) | 5.c.        | SLHPC507          | 14           | Standard |
| Quarterly Savings and Loan Holding Company Report,<br>Parent Only (Col. A) | 6.          | SLHP3250          | 14           | Standard |
| Quarterly Savings and Loan Holding Company Report,<br>Parent Only (Col. A) | 7.          | SLHPA130          | 14           | Standard |
| Quarterly Savings and Loan Holding Company Report,<br>Parent Only (Col. A) | 10.b.       | SLHP4340          | 14           | Standard |
| Quarterly Savings and Loan Holding Company Report,<br>Parent Only (Col. A) | 11.         | SLHPJ224          | 14           | Standard |
| Quarterly Savings and Loan Holding Company Report,<br>Parent Only (Col. A) | 12.a.       | SLHP0658          | 14           | Standard |
| Quarterly Savings and Loan Holding Company Report,<br>Parent Only (Col. A) | 12.b.(1)    | SLHPC547          | 14           | Standard |
| Quarterly Savings and Loan Holding Company Report,<br>Parent Only (Col. A) | 12.b.(2)    | SLHPC548          | 14           | Standard |
| Quarterly Savings and Loan Holding Company Report,<br>Parent Only (Col. A) | 12.c.(1)    | SLHPC549          | 14           | Standard |
| Quarterly Savings and Loan Holding Company Report,<br>Parent Only (Col. A) | 12.c.(2)    | SLHPC550          | 14           | Standard |
| Quarterly Savings and Loan Holding Company Report,<br>Parent Only (Col. A) | 13.a.       | SLHP3164          | 14           | Standard |
| Quarterly Savings and Loan Holding Company Report,<br>Parent Only (Col. A) | 13.b.       | SLHPC551          | 14           | Standard |
| Quarterly Savings and Loan Holding Company Report,<br>Parent Only (Col. A) | 14.         | SLHPC076          | 14           | Standard |

| FR 2320 Schedule<br>— Financial/Numeric Data Items                          | Report Form<br>Item Number | MDRM for the File<br>Upload | Length/Limit | Format   |
|-----------------------------------------------------------------------------|----------------------------|-----------------------------|--------------|----------|
| Quarterly Savings and Loan Holding Company Report,<br>Parent Only (Col. A)  | 15.a.(1)                   | SLHPC552                    | 14           | Standard |
| Quarterly Savings and Loan Holding Company Report,<br>Parent Only (Col. A)  | 15.a.(2)                   | SLHPC553                    | 14           | Standard |
| Quarterly Savings and Loan Holding Company Report,<br>Parent Only (Col. A)  | 15.b.(1)                   | SLHPC554                    | 14           | Standard |
| Quarterly Savings and Loan Holding Company Report, Parent Only (Col. A)     | 15.b.(2)                   | SLHPC555                    | 14           | Standard |
| Quarterly Savings and Loan Holding Company Report, Parent Only (Col. A)     | 16.                        | SLHPC556                    | 14           | Standard |
| Quarterly Savings and Loan Holding Company Report, Parent Only (Col. A)     | 17.                        | SLHPC078                    | 14           | Standard |
| Quarterly Savings and Loan Holding Company Report, Parent Only (Col. A)     | 18.                        | SLHPC558                    | 14           | Standard |
| Quarterly Savings and Loan Holding Company Report, Parent Only (Col. A)     | 19.a.                      | SLHP0478                    | 14           | Standard |
| Quarterly Savings and Loan Holding Company Report, Parent Only (Col. A)     | 19.b.(1)                   | SLHPC559                    | 14           | Standard |
| Quarterly Savings and Loan Holding Company Report, Parent Only (Col. A)     | 19.b.(2)                   | SLHPC560                    | 14           | Standard |
| Quarterly Savings and Loan Holding Company Report, Parent Only (Col. A)     | 19.c.                      | SLHP4003                    | 14           | Standard |
| Quarterly Savings and Loan Holding Company Report,<br>Parent Only (Col. A)  | 19.d.(1)                   | SLHPC561                    | 14           | Standard |
| Quarterly Savings and Loan Holding Company Report,<br>Parent Only (Col. A)  | 19.d.(2)                   | SLHPC562                    | 14           | Standard |
| Quarterly Savings and Loan Holding Company Report, Parent Only (Col. A)     | 19.e.                      | SLHP4134                    | 14           | Standard |
| Quarterly Savings and Loan Holding Company Report,<br>Parent Only (Col. A)  | 19.f.                      | SLHP3854                    | 14           | Standard |
| Quarterly Savings and Loan Holding Company Report,<br>Parent Only (Col. A)  | 20.                        | SLHP3619                    | 14           | Standard |
| Quarterly Savings and Loan Holding Company Report,<br>Consolidated (Col. B) | 1.                         | SLHC2170                    | 14           | Standard |
| Quarterly Savings and Loan Holding Company Report,<br>Consolidated (Col. B) | 2.                         | SLHC2950                    | 14           | Standard |
| Quarterly Savings and Loan Holding Company Report,<br>Consolidated (Col. B) | 3.a.                       | SLHC8608                    | 14           | Standard |
| Quarterly Savings and Loan Holding Company Report,<br>Consolidated (Col. B) | 3.b.                       | SLHC8609                    | 14           | Standard |
| Quarterly Savings and Loan Holding Company Report,<br>Consolidated (Col. B) | 4.a.                       | SLHC3266                    | 14           | Standard |
| Quarterly Savings and Loan Holding Company Report,<br>Consolidated (Col. B) | 4.b.                       | SLHC3240                    | 14           | Standard |
| Quarterly Savings and Loan Holding Company Report,<br>Consolidated (Col. B) | 5.a.                       | SLHC8434                    | 14           | Standard |
| Quarterly Savings and Loan Holding Company Report,<br>Consolidated (Col. B) | 5.b.                       | SLHCC506                    | 14           | Standard |

| FR 2320 Schedule<br>— Financial/Numeric Data Items                          | Report Form<br>Item Number | MDRM for the File<br>Upload | Length/Limit | Format   |
|-----------------------------------------------------------------------------|----------------------------|-----------------------------|--------------|----------|
| Quarterly Savings and Loan Holding Company Report,<br>Consolidated (Col. B) | 5.c.                       | SLHCC507                    | 14           | Standard |
| Quarterly Savings and Loan Holding Company Report,<br>Consolidated (Col. B) | 6.                         | SLHC3250                    | 14           | Standard |
| Quarterly Savings and Loan Holding Company Report,<br>Consolidated (Col. B) | 7.                         | SLHCA130                    | 14           | Standard |
| Quarterly Savings and Loan Holding Company Report,<br>Consolidated (Col. B) | 7.b.                       | SLHC3000 14                 |              | Standard |
| Quarterly Savings and Loan Holding Company Report,<br>Consolidated (Col. B) | 10.a.                      | SLHCG104 14                 |              | Standard |
| Quarterly Savings and Loan Holding Company Report,<br>Consolidated (Col. B) | 10.b.                      | SLHC4340                    | 14           | Standard |
| Quarterly Savings and Loan Holding Company Report,<br>Consolidated (Col. B) | 11.                        | SLHCJ224                    | 14           | Standard |
| Quarterly Savings and Loan Holding Company Report,<br>Consolidated (Col. B) | 12.a.                      | SLHC0658                    | 14           | Standard |
| Quarterly Savings and Loan Holding Company Report,<br>Consolidated (Col. B) | 13.a.                      | SLHC3164                    | 14           | Standard |
| Quarterly Savings and Loan Holding Company Report,<br>Consolidated (Col. B) | 13.b.                      | SLHCC551                    | 14           | Standard |
| Quarterly Savings and Loan Holding Company Report,<br>Consolidated (Col. B) | 14.                        | SLHCC076                    | 14           | Standard |
| Quarterly Savings and Loan Holding Company Report,<br>Consolidated (Col. B) | 16.                        | SLHCC556                    | 14           | Standard |
| Quarterly Savings and Loan Holding Company Report,<br>Consolidated (Col. B) | 17.                        | SLHCC078                    | 14           | Standard |
| Quarterly Savings and Loan Holding Company Report,<br>Consolidated (Col. B) | 18.                        | SLHCC558                    | 14           | Standard |
| Quarterly Savings and Loan Holding Company Report,<br>Consolidated (Col. B) | 19.a.                      | SLHC0478                    | 14           | Standard |
| Quarterly Savings and Loan Holding Company Report,<br>Consolidated (Col. B) | 19.c.                      | SLHC4003                    | 14           | Standard |
| Quarterly Savings and Loan Holding Company Report,<br>Consolidated (Col. B) | 19.d.(1)                   | SLHCC561                    | 14           | Standard |
| Quarterly Savings and Loan Holding Company Report,<br>Consolidated (Col. B) | 19.d.(2)                   | SLHCC562                    | 14           | Standard |
| Quarterly Savings and Loan Holding Company Report,<br>Consolidated (Col. B) | 19.e.                      | SLHC4134                    | 14           | Standard |
| Quarterly Savings and Loan Holding Company Report,<br>Consolidated (Col. B) | 19.f.                      | SLHC3854                    | 14           | Standard |
| Quarterly Savings and Loan Holding Company Report,<br>Consolidated (Col. B) | 20.                        | SLHC3619                    | 14           | Standard |
| Supplemental Questions                                                      | 21.                        | SLHCC564                    | 2            | Numeric  |
| Supplemental Questions                                                      | 22.a.                      | SLHCC565                    | 2            | Numeric  |
| Supplemental Questions                                                      | 22.b.                      | SLHCC566                    | 2            | Numeric  |
| Supplemental Questions                                                      | 22.c.                      | SLHCC567                    | 2            | Numeric  |
| Supplemental Questions                                                      | 22.d.                      | SLHCC568                    | 2            | Numeric  |
| Supplemental Questions                                                      | 22.e.                      | SLHCC569                    | 2            | Numeric  |

| FR 2320 Schedule               | Report Form | MDRM for the File |              |          |
|--------------------------------|-------------|-------------------|--------------|----------|
| — Financial/Numeric Data Items | Item Number | Upload            | Length/Limit | Format   |
| Supplemental Questions         | 22.f.       | SLHCC570          | 2            | Numeric  |
| Supplemental Questions         | 23.         | SLHCC571 2        |              | Numeric  |
| Supplemental Questions         | 24.         | SLHCC572          | 2            | Numeric  |
| Supplemental Questions         | 25.         | SLHCC573          | 2            | Numeric  |
| Supplemental Questions         | 26.         | SLHCC574          | 2            | Numeric  |
| Supplemental Questions         | 27.         | SLHCC575          | 2            | Numeric  |
| Supplemental Questions         | 28.         | SLHCC576          | 2            | Numeric  |
| Supplemental Questions         | 29.         | SLHCC577          | 2            | Numeric  |
| Supplemental Questions         | 30.a.       | SLHCC582          | 14           | Standard |
| Supplemental Questions         | 30.b.       | SLHCC583          | 14           | Standard |
| Supplemental Questions         | 30.c.       | SLHCC584          | 14           | Standard |
| Supplemental Questions         | 30.d.       | SLHCC585          | 14           | Standard |
| Supplemental Questions         | 30.e.       | SLHCC586          | 14           | Standard |

# A.2. Cover Page Items

| FR 2320 Schedule                                         | Report Form    | MDRM for the |              |         |
|----------------------------------------------------------|----------------|--------------|--------------|---------|
| <ul> <li>Cover Page Text Items</li> </ul>                | Item Number    | File Upload  | Length/Limit | Format  |
| Cover Page, Printed Name of CFO (or equivalent)          | —              | SLHXC490     | 72           | Text    |
| Cover Page, Signature of Chief Financial Officer (or     | —              | SLHXH321     | N/A          | N/A     |
| equivalent)                                              |                |              |              |         |
| Cover Page, Date of Signature (MM/DD/YYYY)               | —              | SLHXJ196     | 10           | Date    |
| Cover Page, Legal Title of Savings and Loan Company      | —              | RSSD9017     | 72           | Text    |
| Cover Page, Mailing Address Information                  | Address        | RSSD9110     | 72           | Text    |
| Cover Page, Mailing Address Information                  | City           | RSSD9130     | 72           | Text    |
| Cover Page, Mailing Address Information                  | State          | RSSD9200     | 72           | Text    |
| Cover Page, Mailing Address Information                  | Zip Code       | RSSD9220     | 30           | Numeric |
| Cover Page, Fiscal Year End (MM)                         | —              | SLHC8678     | 2            | Numeric |
| Cover Page, Stock Exchange Ticker Symbol                 | —              | SLHC4539     | 11           | Text    |
| Cover Page, SEC File Number                              | —              | SLHCC546     | 30           | Text    |
| Cover Page, Website Address                              | —              | SLHC4087     | 78           | Text    |
| Cover Page, Confidentiality Treatment Request Indicator  | —              | SLHCC447     | 1            | Numeric |
| Cover Page, Letter Justifying Request Provided Indicator | —              | SLHCKY38     | 1            | Numeric |
| Cover Page, Contact for Questions                        | Name/Title     | SLHX8901     | 72           | Text    |
| Cover Page, Contact for Questions                        | Phone Number   | SLHX8902     | 30           | Text    |
| Cover Page, Contact for Questions                        | FAX Number     | SLHX9116     | 30           | Text    |
| Cover Page, Contact for Questions                        | E-mail Address | SLHX4086     | 30           | Text    |
| Cover Page, Explanatory Message                          | —              | TEXT4769     | N/A          | N/A     |